## **MAJOR RESTRICTIONS**

## **Error Explanation:**

Only students in specific majors are allowed to register for this course. This is determined by the department offering the course. You can view the major restrictions for a class using the following instructions:

- 1. Log into Buzzport, www.buzzport.gatech.edu.
- 2. Select Registration OSCAR to log into OSCAR.
- 3. Select Student Services & Financial Aid.
- 4. Select Registration.
- 5. Select Look Up Classes.
- 6. Select the Term and press Submit.
- 7. Select the subject you are interested in and press Course Search.
- 8. Select the class number and press View Sections.
- 9. Select the class and section you are interested in by clicking on the hyper-linked CRN.
- 10. Click again on the hyper-linked Class Title.
- 11. The Majors allowed to register for the class are listed on that screen.

## **Examples:**

ME 1770 is major restricted to AE, ME, CEE and PTFE only. MSE often restricts one section (MSE 2001 G) of their class to MSE majors only. Also, Foreign Language classes are usually major restricted.

## Solution:

- Look at all the sections of the class and see if any are not major restricted. If other sections are not major restricted, then many departments will not allow other majors into major restricted classes.
- Students can request a Permit Override from the department who is offering the class.

| Detailed Class Information                                                                                                    |
|----------------------------------------------------------------------------------------------------|
| For a description of a course, click "View Catalog Entry".                                                                                                    |
| Detailed Class Information                                                                                                    |
| Intro to Engr Graphics - 81064 - ME 1770 - C                                                                                                    |
| Associated Term: Fall 2006<br>Levels: Graduate Semester, Undergraduate Semester                                                                                                    |
| Georgia Tech-Atlanta * Campus<br>Lecture/Supervised Lab* Schedule Type<br>3.000 Credits<br>View Catalog Entry                                                                                                    |
| Registration Availability                                                                                                    |
| Seats<br>Waitlist Seats                                                                                                    |
| Restrictions:<br>May not be enrolled in one of the following Levels:<br>Graduate Semester<br>Must be enrolled in one of the following Majors:<br>Aerospace Engineering<br>Civil Engineering<br>Mechanical Engineering<br>Textile & Fiber Engr<br>Must be enrolled in one of the following Campuses:<br>Georgia Tech-Atlanta *<br>Must be enrolled in one of the following Classification(s):<br>Freshman<br>Conhomore |
|                                                                                                    |